### 免试考评评委操作手册

### 一、访问官网平台

免试考评评委通过浏览器 (推荐使用谷歌浏览器) 访问重庆市中小学教师职称教学水平考评系统 官网地址: https://teacher.chinazhile.com/

🥌 重庆市教师职称教学水平考评系统

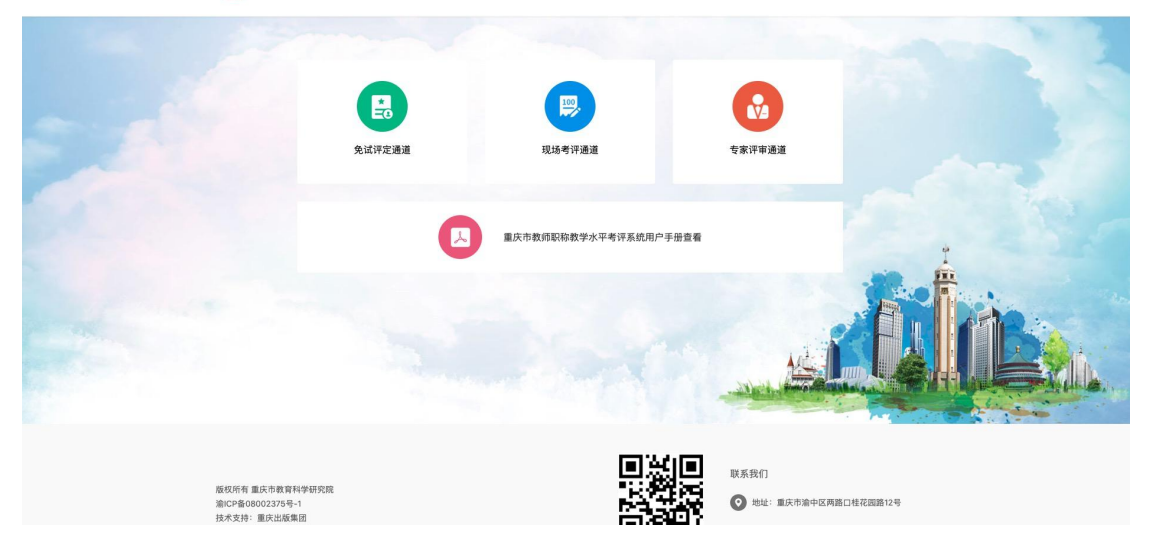

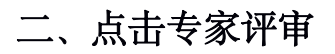

| 🧼 重庆市中小学教师职称教学水平考评系统 |        |                     |        | 182****861 退出 |  |
|----------------------|--------|---------------------|--------|---------------|--|
|                      |        |                     |        | The second    |  |
|                      | 免试考评申报 | 现场考评中报              | 支家评审   |               |  |
|                      |        | 重庆市中小学教师职称教学水平考评系统用 | 用户手册查看 |               |  |
|                      |        |                     |        |               |  |

## 三、登录 (使用市级管理员分配的账号进行登录)

| 🥌 重庆市教师职称教学水平考评系统   |  |
|---------------------|--|
| 東庆市教师职称<br>数学水平考评系统 |  |

# 四、选择对应考评项目 (免试考评)

点击「免试考评」

| ( | 🥌 重庆市中小学教师职称教学水平考评系统                           |  |  |  |
|---|------------------------------------------------|--|--|--|
| 4 | 务评通道 > 选择       免试考评     现场考评(上课)     现场评课(评课) |  |  |  |
|   |                                                |  |  |  |

五、选择人员开始评审

进入考评列表页,选择考评人员,点击「开始评审」

| 重庆市中小学教师职称教学水平考评系统  重庆市中小学教师职称教学水平考评系统                          |  |
|-----------------------------------------------------------------|--|
| 考评通道 〉考评打分                                                      |  |
| 免试考评申报人员                                                        |  |
| 2022-05-11 16:18:3: <b>开始评审</b> 2022-05-11 16:33:22 <b>开始评审</b> |  |
|                                                                 |  |
|                                                                 |  |
|                                                                 |  |
|                                                                 |  |
|                                                                 |  |

#### 六、评审详情

进入考评详情页, 查看考评申报人员信息及材料预览, 预览完成

后,关闭对应预览页,返回考评详情页根据考评情况操作「通过」 或「不通过」。若「通过」则点击确认;若「不通过」则输入不 通过理由再点击确认。

| 🙆 重庆市中小学                                                                     | 学教师职称教学水平考评系统                                              | 182****861 選出                                                     |
|------------------------------------------------------------------------------|------------------------------------------------------------|-------------------------------------------------------------------|
| 考评列表 〉 免试考评详情                                                                |                                                            |                                                                   |
| 佐证材料(原件)预<br><b> PDF</b>                                                     | 览<br>佐证材料(复印件)预览<br><b>PDF</b><br><sub>全道材料(复印件),pdf</sub> |                                                                   |
| 学历:                                                                          | 现任行政职务:无 姓名:免试考评申报                                         | <b>鼓</b> 人员                                                       |
| 联系电话:                                                                        | 学段: 普教 普通高中 年级: 全学段                                        |                                                                   |
| 学科:语文                                                                        | 所在区域: 重庆市 市辖区 南岸区                                          |                                                                   |
| 学校/单位名称:                                                                     |                                                            |                                                                   |
| 免试理由:在具有CN                                                                   | 、ISN刊号的刊物上发表论文一篇或出版著作一部。                                   |                                                                   |
| ● ■ 正在市中小学教育部的教学术年 × ●<br>← → CA 自 teacher.chinazhile.com/evaluate<br>⑥ 重庆市中 | 重庆市中小学载商职侍载学术 <sup></sup>                                  | ×<br>4.4.98,103,100,199,102,99,116,45, 合 ☆ ロ 🛓 :<br>182****861 憲法 |
|                                                                              | 1 /30 — 70 % +                                             |                                                                   |
|                                                                              |                                                            |                                                                   |

| 🧔 重庆市中小学教师职称教学                                                       | 中水平考评系统                                                    | 182****861 通出 |
|----------------------------------------------------------------------|------------------------------------------------------------|---------------|
| 考评列表 兔试考评详情<br>佐证材料(原件)和<br>「不通过原因<br>请输入不通过原因                       |                                                            | ×             |
| PDF                                                                  |                                                            | 0/800         |
| 学科:<br>学校/9 <sup>-</sup> 位名称:                                        | IX)                                                        |               |
| 免试理由:在具有CN、ISN刊号的刊物上发:<br>不通过 通过                                     | 表论文一篇或出版著作一部。                                              |               |
| ● 重庆市中小学教师职称教会                                                       | 学水平考评系统                                                    | 182****861 激出 |
| 考评列表 > 免试考评详情                                                        |                                                            |               |
| 佐证材料 (原件) 預览                                                         | 佐证材料 (复印件) 預览                                              |               |
| <sub>佐证材料</sub> (原件) .pdf<br>学历:                                     | 提示 ×<br>① 确定要通过?<br>取消 课程 免试考                              | 评申报人员         |
| 联系电话:<br>学科:<br>学校/单位名称: <b>————————————————————————————————————</b> | 学段: 普教 普通高中 年级: 全学段<br>所在区域: 重庆市 市势: 南岸区<br>表论文: 扁或出版著作一部。 |               |
| 不通过 通过                                                               |                                                            |               |

七、选择人员开始评审

对上一位申报人员操作成功后,回到考评列表页,选择未评审的申报人员,重复本操作手册第六条操作进行评审。

| 重庆市中小学教师     即                  | 只称教学水平考评系统          | t | 182****861 退出 |
|---------------------------------|---------------------|---|---------------|
| 考评通道 > 考评打分                     |                     |   |               |
|                                 | 免试考评申报人员            |   |               |
| 2022-05-11 16:18:33 <b>开始评审</b> | 2022-05-11 16:33:29 |   |               |
|                                 |                     |   |               |
| /                               |                     |   |               |
|                                 |                     |   |               |
|                                 |                     |   |               |

## 八、完成评审

当考评列表中,申报人员均出现审核状态显示,则已完成全部评审。

| 重庆市中小学教师I                 | 职称教学水平考评系统                      | 182****861 退出 |
|---------------------------|---------------------------------|---------------|
| 考评通道 > 考评打分               |                                 |               |
| -                         | 免试考评申报人员                        |               |
| 2022-05-11 16:18:33 审核未通过 | 2022-05-11 16:33:29 <b>审核通过</b> |               |
|                           |                                 |               |
|                           |                                 |               |
|                           |                                 |               |
|                           |                                 |               |
|                           |                                 |               |
|                           |                                 |               |
|                           |                                 |               |